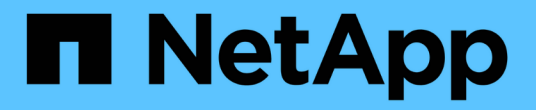

### 还原和恢复 **SAP HANA** 数据库 Snap Creator Framework

Shap Creator I famer

NetApp October 04, 2023

This PDF was generated from https://docs.netapp.com/zh-cn/snap-creator-framework/sap-hanaops/task\_restoring\_and\_recovering\_databases\_from\_primary\_storage.html on October 04, 2023. Always check docs.netapp.com for the latest.

# 目录

| E原和恢复 SAP HANA 数据库···································· | 1  |
|--------------------------------------------------------|----|
| 从主存储还原和恢复数据库。                                          | 2  |
| 从二级存储还原和恢复数据库。                                         | 14 |
| 还原后恢复 SnapVault 关系 · · · · · · · · · · · · · · · · · · | 25 |
| 在主存储发生故障后还原数据库                                         | 28 |

# 还原和恢复 SAP HANA 数据库

您可以使用 SAP HANA Studio 和 Snap Creator 还原和恢复 SAP HANA 数据库。

- 1. 在 SAP HANA Studio 中:
  - a. 为 SAP HANA 系统选择恢复。
  - b. SAP HANA 系统已关闭。
  - c. 选择恢复类型。
  - d. 提供日志备份位置。
  - e. 此时将显示数据备份列表
  - f. 选择 backup 可查看外部备份 ID 。
- 2. 对于仅运行集群模式 Data ONTAP 的存储系统:
  - a. 只有在使用最新备份以外的任何其他备份进行还原时才需要此备份。
  - b. 仅主存储中的 "`Volume SnapRestore` " 才需要此功能。
  - c. 停用 SnapVault 关系
- 3. 在 Snap Creator 中:
  - a. 为 SAP HANA 系统选择 "`Restore` "。
  - b. 根据主存储备份的可用性,选择从主存储或二级存储还原。
  - c. 选择存储控制器,卷名称和 Snapshot 副本名称。Snapshot 副本名称与先前的备份 ID 相关。
  - d. 对于多节点 SAP HANA 系统,需要还原多个卷:
    - i. 选择 \* 添加更多还原项 \* 。
    - ii. 选择存储控制器,卷名称和 Snapshot 副本名称。
    - ⅲ. 对所有所需卷重复此过程。
  - e. 对于多租户数据库容器( MDC )单租户数据库系统,系统和租户数据库都将还原。
  - f. 还原过程已启动
  - g. 已完成所有卷的还原。
- 4. 在数据库节点上,卸载并挂载所有数据卷以清理 " 陈旧的 NFS 句柄 " 。
- 5. 在 SAP HANA Studio 中:
  - a. 在备份列表中选择\*刷新\*。
  - b. 选择可用于恢复的备份(绿色项目)。
  - c. 启动恢复过程。
  - d. 对于多租户数据库容器( MDC )单租户数据库系统,首先为系统数据库启动恢复过程,然后为租户数 据库启动恢复过程。
  - e. SAP HANA 系统已启动。
- 6. (可选)恢复所有已还原卷的 SnapVault 关系。

在存储系统中,只有在使用最新备份以外的备份进行还原时,才需要执行此步骤。

### 从主存储还原和恢复数据库

您可以从主存储还原和恢复数据库。

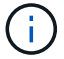

(;)

您不能从 Snap Creator 还原基于文件的备份副本。

1. 在 SAP HANA Studio 中,为 SAP HANA 系统选择 \* 恢复 \*。

|                                                                                                    |                      |                                                                                                    |               |         |                    |                 |                    |       | _          |               |                   |                 |                   | -  |
|----------------------------------------------------------------------------------------------------|----------------------|----------------------------------------------------------------------------------------------------|---------------|---------|--------------------|-----------------|--------------------|-------|------------|---------------|-------------------|-----------------|-------------------|----|
| Tai Deda                                                                                                    | . Down               | Warmen Data                                                                                                    | 1.1           |         |                    |                 | 4                  | -     | 1 AC 14    | E can beau    | A statement at an | in Course 1.0   | ( Bernethe Libert |    |
|                                                                                                    |                      |                                                                                                    |               |         |                    |                 | CANE AND           |       | 1 44 6     | a Sec. Inte   |                   | of Longer C     | Carlyin res.      | 2  |
| lystems II                                                                                                    | - 0                  | S Backup ANA (STSTEM) A                                                                                         | NA 32         |         |                    |                 |                    |       |            |               |                   |                 |                   | -  |
| H · ·                                                                                                    | 8.8                  | Backup ANA (SYSTE                                                                                               | M) ANA        |         |                    |                 |                    |       |            |               |                   | Call Lipitete 6 | 16.41 AM 🖓        | 10 |
|                                                                                                    | _                    | Overview Configuration Bi                                                                                       | crup Catalog  |         |                    |                 |                    |       |            |               |                   |                 |                   |    |
| ANA /EVEN                                                                                                    | ANS                  | stam                                                                                                    |               |         |                    |                 | Bactup Details     |       |            |               |                   |                 |                   |    |
| 2.Beckup                                                                                                    | A415                 | nitem Acchive Limi                                                                                              |               |         |                    |                 | 0                  |       | 130531913  | 4010          |                   |                 |                   |    |
| = Cannot                                                                                                    | AREA                 | optional Schar                                                                                                  | Duraten       | 50      | Beitup Type        | Destrution Type | Status             |       | Seccessiv  | L             |                   |                 |                   |    |
| Contere                                                                                                    |                      | (4)4(2))                                                                                                    | the loss the  | 47618   | -Date Bachup       | Sugar II        | Васкир Туре        |       | Data Back  | ÷             |                   |                 |                   |    |
| Contractory of the local division of the local division of the loc |                      | an ann an an an an an an an an an an an                                                                         | 001-00m 131   | 4.79.68 | Data Bachip        | Snapshif        | Destination Type   |       | Shapshirt  |               |                   |                 |                   |    |
| a beaut                                                                                                    | Course 1             | a Debecterine                                                                                                   | 008-00m 129   | 439.08  | Dela Backup        | Skapshot        | States             |       | Mar 20, 20 | 14 5 30 50 A  | M (America),      | n, Angeles)     |                   |    |
|                                                                                                    | Barri I              | a contract of the second second second second second second second second second second second second second s  | 00% 00m 14s   | 5.00-08 | Data Bachup        | Snapphot.       | Provided           |       | Mar 20, 20 | 14 5.40 (02.4 | Al (America),     | is_Angelesi     |                   |    |
|                                                                                                    | Shires               | - Seating                                                                                                    | OEP-DEm 12a   | 4.57 G8 | Data Backup        | Snapshot        | Duration           |       | con sole t | 25            |                   |                 |                   |    |
|                                                                                                    | Cast                 |                                                                                                    | 004.00m 12x   | 434.08  | Data Backer        | Snapshit        | 524                |       | 475 68     |               |                   |                 |                   |    |
|                                                                                                    | Transport Management |                                                                                                    |               | 4.32 08 | Data Backup        | Snapshet        | Throughput         |       | P. 8       |               | -                 |                 |                   |    |
|                                                                                                    | -D LANOT             | is Maragement                                                                                                   | 008 00m 12s   | 4 29 08 | Data Bachup        | Snapotot        | Cumark             |       | Painte-A   | Annuny_20     | 140020133943      |                 |                   | ji |
|                                                                                                    | Cpen I               | Astrury Destricter                                                                                              | 001008125     | 4.87.08 | <b>Cota Bachup</b> | Snagehof        | A second second    | -     | -          |               |                   |                 |                   |    |
|                                                                                                    | Open                 | fesnava citizatun                                                                                               | 006-0010 129  | 434.08  | Date Backup        | SAgend          |                    | 22.02 | 222        |               |                   |                 |                   | 2  |
|                                                                                                    |                      |                                                                                                    | 000 00% 12%   | 43208   | Data Backup        | Snapenit        | Location           |       | hanaltate  | ANAMOOD       | k01/              |                 |                   |    |
|                                                                                                    | 10.000               |                                                                                                    | con com tus   | 4 85 08 | Outs Backup        | Shaperet        |                    |       |            |               |                   |                 |                   | P  |
|                                                                                                    | Ch 549               |                                                                                                    | 00k 00m 12k   | 470.00  | Parls Burban       | Search d        | Heat A             | Carlo |            | 5.04          | Name              | Source Tub      | 100               |    |
|                                                                                                    | Piescar              | 145 - 145 - 145 - 145 - 145 - 145 - 145 - 145 - 145 - 145 - 145 - 145 - 145 - 145 - 145 - 145 - 145 - 145 - 145 | 1004 Ohio 124 | 415.08  | Carla Bachun       | Snawhot.        | sistanada          | inte  | Charles .  | 258 14 140    | NB00012           | and the         | Bachup And        |    |
|                                                                                                    | X Deiele             | Oviv                                                                                                    | * 008 00m 54s | 3 67 08 | Data Balkus        | Shapshat        | cishara/00         | inte  | i barred   | 258.26 149    | NB00011           | witume .        | Bachup ANA        | ĥ. |
|                                                                                                    | 127611               |                                                                                                    | -             |         |                    |                 | costurar00         | nam   | eserver    | 78.37 888     | NB00001           | volume          | BACHER ANA        | i. |
|                                                                                                    | C Patter             |                                                                                                    | 2             |         |                    |                 | cisturar08.        | 100   | dessene    | 187.00        | NB00004           | stame .         | Bachup Ala        | ñ  |
|                                                                                                    | Lag Or               | 9                                                                                                    |               |         |                    |                 |                    | -     |            |               |                   |                 |                   | ŝ  |
|                                                                                                    | 18 SQL 0             | antesta                                                                                                    |               |         |                    |                 |                    |       |            |               |                   |                 | 2                 |    |
|                                                                                                    | Steat                | alla -                                                                                                    |               |         |                    |                 |                    |       |            |               |                   |                 |                   |    |
|                                                                                                    |                      |                                                                                                    | 19 Y          |         |                    |                 | VAPA               |       |            |               |                   |                 |                   |    |
|                                                                                                    | C. Coder             | Net Net De                                                                                                    | r jacronun    |         |                    |                 | ANA                | 12120 |            |               |                   |                 |                   |    |
|                                                                                                    |                      |                                                                                                    | Path          |         |                    |                 | INVER CELEVANDAPER | A7 55 | 2169       |               |                   |                 |                   |    |
|                                                                                                    |                      |                                                                                                    |               |         |                    |                 |                    |       |            |               |                   |                 |                   |    |
| -                                                                                                    | 16                   | 1                                                                                                    |               |         |                    |                 | -                  |       |            |               |                   |                 |                   |    |

SAP HANA 系统关闭。

2. 选择恢复类型并单击\*下一步\*。

| i i i i i i i i i i i i i i i i i i i     | Recovery of System ANA (on schanar08) | ×           |
|-------------------------------------------|---------------------------------------|-------------|
| pecify Recovery Type                      |                                       |             |
| Select a recovery type.                   |                                       |             |
|                                           |                                       |             |
| Recover the database to its n             | nost recent state                     |             |
| O Recover the database to the t           | following point in time               |             |
| Date: 2014-03-2                           | 0] III Time 03:28:17                  |             |
| Salart Time Tone USATAT A                 | A Partin Dautant Time                 | 101         |
| L IS atom time case (1997)                |                                       | 14          |
| <ul> <li>System one useo (GMO)</li> </ul> | 2014-09-20 10/20 17                   |             |
| Recover Database to a Speci               | fic Data Backup                       |             |
|                                           |                                       |             |
|                                           |                                       | Advanced >> |
|                                           |                                       |             |
|                                           |                                       |             |
|                                           |                                       |             |
|                                           |                                       |             |
|                                           |                                       |             |
|                                           |                                       |             |
|                                           |                                       |             |
|                                           |                                       |             |
|                                           |                                       |             |
|                                           |                                       |             |
|                                           |                                       |             |
|                                           |                                       |             |

3. 提供日志备份位置,然后单击\*下一步\*。

| ů l                                                        | Recovery of System ANA (on cishanar08)                                                                                                    | ×                            |
|------------------------------------------------------------|----------------------------------------------------------------------------------------------------|------------------------------|
| locate Log Back                                            | ups                                                                                                    |                              |
| Specify location(s                                         | s) of log backup files to be used to recover the database.                                                                                                    |                              |
| Even if no log                                             | g backups were created, a location is still needed to read data that will be used f                                                                                                    | or recovery.                 |
| Recovery of Log                                            | Backups                                                                                                    |                              |
| If the log backup<br>location. If you d<br>the log backups | os were written to the file system and subsequently moved, you need to specify t<br>to not specify an alternative location for the log backups, the system uses the lo<br>were first saved. The directory specified will be searched recursively. | heir current<br>cation where |
| Locations:                                                 |                                                                                                    | Add                          |
| Jus                                                        | ir/sap/ANA/HDB42/backup/log                                                                                                    | Remove All                   |
|                                                            |                                                                                                    | Remove                       |
|                                                            |                                                                                                    |                              |
|                                                            |                                                                                                    |                              |
|                                                            |                                                                                                    |                              |
|                                                            |                                                                                                    |                              |
|                                                            |                                                                                                    |                              |
|                                                            |                                                                                                    |                              |
|                                                            |                                                                                                    |                              |
|                                                            |                                                                                                    |                              |
|                                                            |                                                                                                    |                              |
|                                                            |                                                                                                    |                              |
|                                                            |                                                                                                    |                              |
|                                                            |                                                                                                    |                              |
|                                                            |                                                                                                    |                              |
|                                                            |                                                                                                    |                              |
|                                                            |                                                                                                    |                              |

您看到的可用备份列表取决于备份目录的内容。

4. 选择所需的备份并记录外部备份 ID 。

| ā                                                                                                    |                                                                     | Recover                              | ry et System ANA "Ian cishanarôti                                                    | × |
|----------------------------------------------------------------------------------------------------|---------------------------------------------------------------------|--------------------------------------|--------------------------------------------------------------------------------------|---|
| Select Backup                                                                                                    | hot, it must be available in                                        | the data area                        |                                                                                      |   |
| Selected Point in Time<br>Database will be recover<br>Backups<br>The oveniew shows back                               | e<br>ed to its most recent stat<br>kups that were recorded in       | e .<br>I the backup catalog          | as successful. The backup at the top is estimated to have the shortest recovery time |   |
| Start Time                                                                                                    | Location                                                            | Backup Prefix                        | Available                                                                            |   |
| 2014-03-20 02-39 47                                                                                                   | mangidata/A265                                                      | ENAPSHOT                             | 2 2 2 2 1 2 1 2 2 2 2 2 2 2 2 2 2 2 2 2                                              |   |
| 2014-03-20 01 39 47                                                                                                   | /hanaldata/ANA                                                      | SNAPSHOT                             | 0                                                                                    |   |
| 2014-03-20 00:39 47                                                                                                   | /hana/data/ANA                                                      | SNAPSHOT                             | 0                                                                                    |   |
| 2014-03-19 23 29 47                                                                                                   | /hana/data/ANA                                                      | SNAPSHOT                             | 0                                                                                    |   |
| 2014-03-19 22:39:47                                                                                                   | /hana/data/ANA                                                      | SNAPSHOT                             | 0                                                                                    |   |
| 2014-03-19 21 39:47                                                                                                   | /hana/data/ANA                                                      | SNAPSHOT                             | 0                                                                                    |   |
| 2014-03-19 20:39:47                                                                                                   | /hana/data/ANA                                                      | SNAPSHOT                             | 0                                                                                    |   |
| Details of Selected He<br>Start Time <sup>0</sup> 20<br>Size 4<br>Backup Name <sup>0</sup> 7h<br>Atternative Location | m<br>14403-20 02:39:47 Destr<br>78 GB Backs<br>ana/data/ANASNAPSH01 | ation Type: SNAPSa<br>ip ID: 1395308 | aHOT<br>External Backup ID: Backup-ANA-hourly_20140320103943                         | ) |
| 0                                                                                                    |                                                                     |                                      | < Back Fried Sciences Cancel Comme                                                   |   |

5. 停用 SnapVault 关系。

只有集群模式 Data ONTAP 才需要执行此步骤。

如果需要还原的 Snapshot 副本早于当前用作 SnapVault 基本 Snapshot 副本的 Snapshot 副本,则必须先 在集群模式 Data ONTAP 中停用 SnapVault 关系。为此,请在备份集群控制台上执行以下命令:

hana::> snapmirror quiesce -destination-path hana2b:backup\_hana\_data
Operation succeeded: snapmirror quiesce for destination
hana2b:backup\_hana\_data.

hana::> snapmirror delete -destination-path hana2b:backup\_hana\_data
Operation succeeded: snapmirror delete the relationship with destination
hana2b:backup\_hana\_data.

hana::> snapmirror release -destination-path hana2b:backup\_hana\_data
[Job 6551] Job succeeded: SnapMirror Release Succeeded

6. 在 Snap Creator GUI 中,选择 SAP HANA 系统,然后选择\*操作\*>\*还原\*。

| accups and Configurations and       |                   |              |                   |                     |      |
|-------------------------------------|-------------------|--------------|-------------------|---------------------|------|
| Profiles and Configurations         | Configuration Con | ntent : HANA | _profile_ANA > AN | A_database_backuj   | P    |
| 🔾 Add Profile 🛛 🦧 Refresh           | 🛄 Actions 🔹 🖉 R   | teload   🔜 S | ave               |                     |      |
| HANA_profile_ANA<br>ANA_database_DR | UIN Clone         | Volumes      | Snapshot settings | SnapMirror settings | Snap |
| G ANA_database_backup               | Volume Clone      | 2            |                   |                     |      |
| ANA_non_database_files_DR           | Backup            | 8            |                   |                     |      |
|                                     | Restore           | 30           |                   |                     |      |
|                                     | Scoump            | No           |                   | ~                   |      |
|                                     | Archive Log       | 140          |                   | 100                 |      |
|                                     | Chiesce           |              |                   |                     |      |
|                                     |                   |              |                   |                     |      |
|                                     | Mount             |              |                   |                     |      |
|                                     | - Umount          |              |                   |                     |      |
|                                     | a ossv            |              |                   |                     |      |

此时将显示 Welcome to the Snap Creator Framework Restore Wizard 屏幕。

7. 单击\*下一步\*。

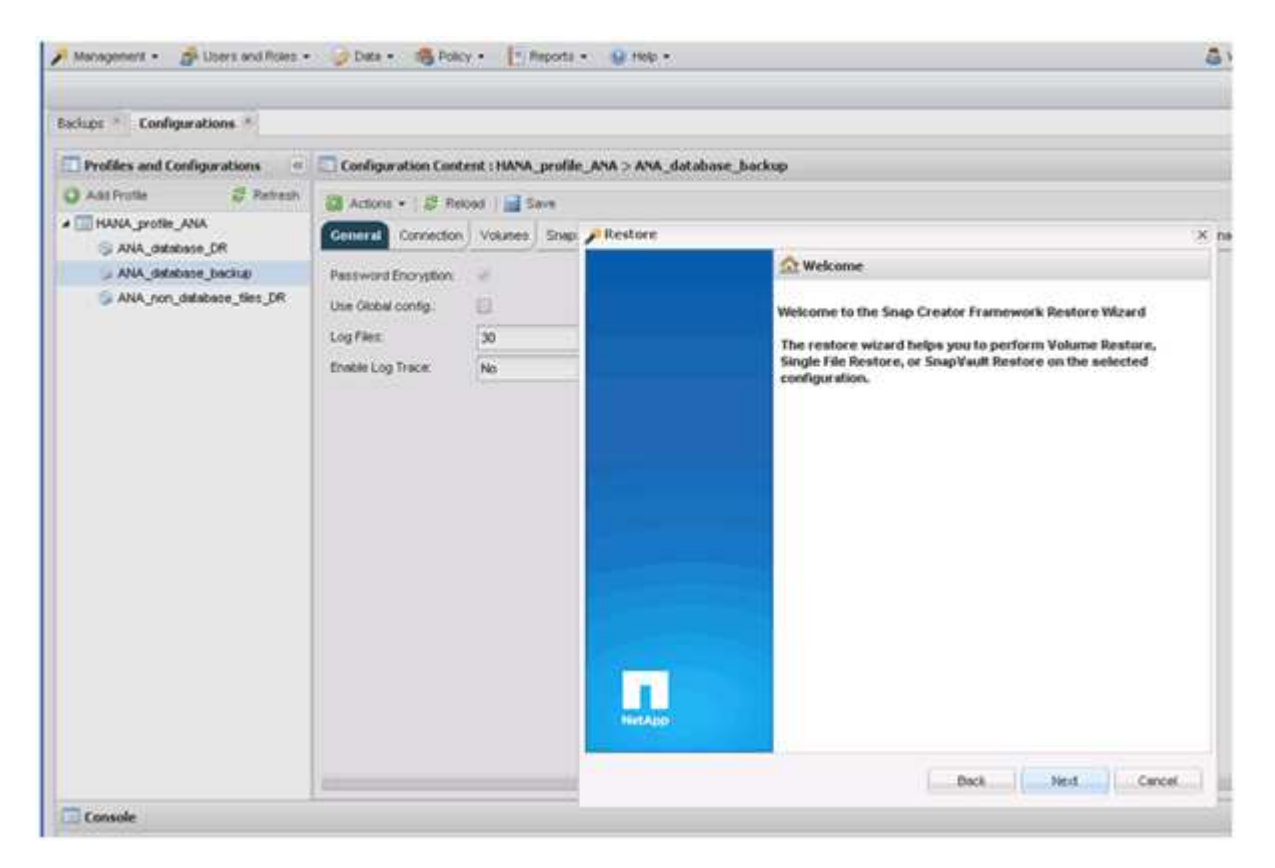

8. 选择\*主\*并单击\*下一步\*。

| Management • 👘 Users and Roles •                 | 🖉 Delx + 🛛 🥵 Polic                                                        | y • [* Reports    | • @ mep •                                                                         | & vieco    |
|--------------------------------------------------|---------------------------------------------------------------------------|-------------------|-----------------------------------------------------------------------------------|------------|
| Bedupe * Configurations *                        |                                                                           |                   |                                                                                   |            |
| Profiles and Configurations                      | Configuration Cont                                                        | ent : HANA_profil | e_ANA > ANA_database_backup                                                       |            |
| 🔾 Add Profile 🖉 Retrests                         | Di Actors • 1 2 fee                                                       | ond Since         |                                                                                   |            |
| a 🔤 HANA_profile_ANA<br>() ANA_database_CR       | General Cornection                                                        | Volumes Snig      | P.Restore                                                                         | . N pageme |
| ANA_database_backup<br>ANA_non_database_files_DR | Paceword Encryption<br>Use Global config<br>Log Files<br>Envice Log Trace | 20<br>30<br>No    | Plimary or Secondary Restore<br>Please select either primary or secondary option. |            |
|                                                  |                                                                           |                   | C Secondary                                                                       |            |
| Console                                          | <u>k</u>                                                                  |                   | Back Cancel                                                                       |            |

- 9. 选择从主存储还原。
- 10. 选择存储控制器,卷名称和 Snapshot 名称。

Snapshot 名称与在 SAP HANA Studio 中选择的备份 ID 关联。

| Profiles and Configurations                                               | Configuration Conf                          | tent : HANA_profil | le_ANA > ANA_database_backup                               |                           |                             |  |
|---------------------------------------------------------------------------|---------------------------------------------|--------------------|------------------------------------------------------------|---------------------------|-----------------------------|--|
| Add Profile 🖉 Retrects                                                    | Attent + ( 2) Pa                            | iced   A Save      |                                                            |                           |                             |  |
| HANA profile ANA                                                          | General Corrector                           | Volumes Street     | P Restore                                                  |                           |                             |  |
| <ul> <li>ANA_statutes_backup</li> <li>ANA_son_database_bles_DR</li> </ul> | Persevered Encryption<br>Use Oktobel config | e<br>B             | Rontore Ortalia.<br>Enter Controller Vaerner mates, Volume | Barne, Policy, Snapshot ( | copy name and Restore Type. |  |
|                                                                           | Enable Log Trace                            | NO                 | Controllor/Vamiver Harter                                  | necata                    |                             |  |
|                                                                           |                                             |                    | Westore volume memer:                                      | 484a_00001                | ÷                           |  |
|                                                                           |                                             |                    | Policy                                                     | hourly                    | *                           |  |
|                                                                           |                                             |                    | # Snap Creator Shapshot Copies                             | O All Snipshot Copies     |                             |  |
|                                                                           |                                             |                    | Restore Snapohit copy raine:                               | Bacing-ANA-houry_20140    | 2020103942 -                |  |
|                                                                           |                                             |                    | fieutore type:                                             | Vulume Restore            |                             |  |
|                                                                           |                                             |                    |                                                            |                           |                             |  |

11. 单击 \* 完成 \* 。

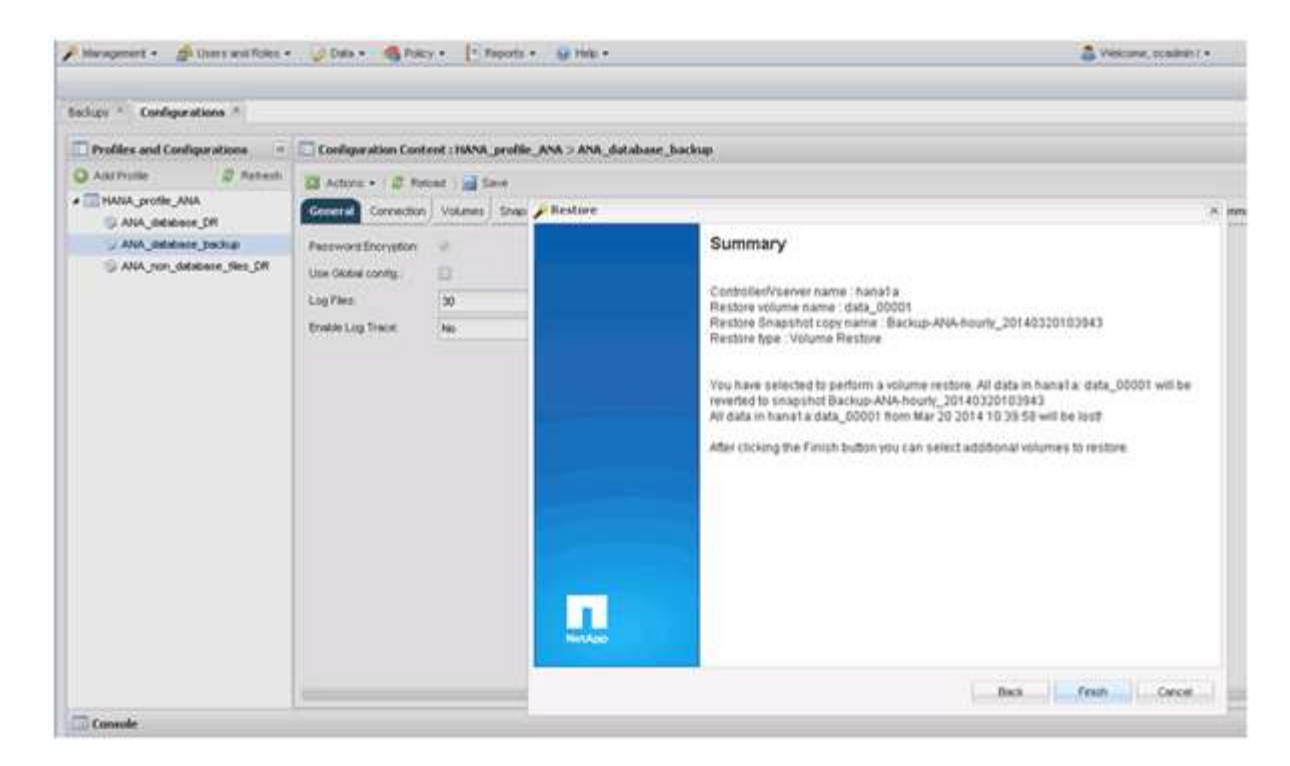

12. 单击\*是\*添加更多还原项。

| Beoups - Configurations -   |                      |           |                   |            |                      |                                                                                        |                                                     |                   |
|-----------------------------|----------------------|-----------|-------------------|------------|----------------------|----------------------------------------------------------------------------------------|-----------------------------------------------------|-------------------|
| Profiles and Configurations | Configuration Conte  | nt : HANA | _profile_ANA > AN | A_databasi | e_backu              | p                                                                                      |                                                     |                   |
| 🔾 Add Profile 🖉 Retresh     | Actions •   @ Relo   | od 📄 S    | ave               |            |                      |                                                                                        |                                                     |                   |
| ANA_grotile_ANA             | General Connection   | Volumes   | Snapshot settings | SnepMirror | rsetlings            | Snap/wait settings                                                                     | Clone settings                                      | OnCommand/DFM     |
| ANA_database_backup         | Password Encryption: | *         |                   |            |                      |                                                                                        |                                                     |                   |
| ANA_non_database_ties_DR    | Use Global config.   | 0         |                   |            |                      |                                                                                        |                                                     |                   |
|                             | Log Files:           | 30        |                   | -          |                      |                                                                                        |                                                     |                   |
|                             | Foshie Loo Trace     | No        |                   | ~          |                      |                                                                                        |                                                     |                   |
|                             |                      | 1992      |                   |            |                      |                                                                                        |                                                     |                   |
|                             |                      |           |                   | 1          | Warnin               | a                                                                                      |                                                     | 1                 |
|                             |                      |           |                   |            | On<br>the en<br>more | ould you like to add<br>this configuration?<br>fire restore operatio<br>restore items. | more restore &<br>Select No'to s<br>n or 'Yes'to ad | erns<br>lart<br>d |
|                             |                      |           |                   |            |                      | Yes                                                                                    | No                                                  |                   |

13. 选择存储控制器,其他卷名称和 Snapshot 名称。

Snapshot 名称与在 SAP HANA Studio 中选择的备份 ID 关联。

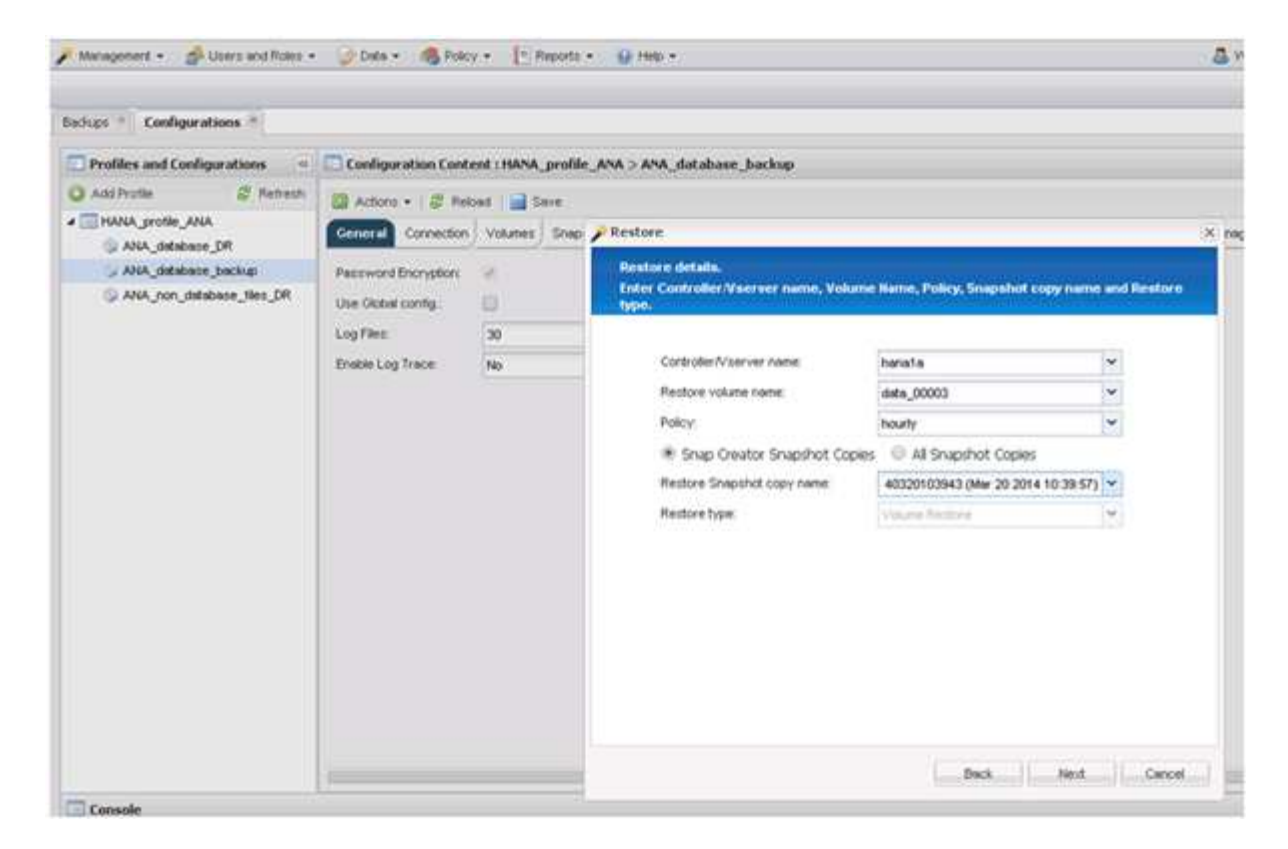

- 14. 重复步骤 10 到 13 ,直到添加了所有必需的卷;在本示例中,需要为还原过程选择 data\_00001 , data\_00002 和 data\_00003 。
- 15. 选择所有卷后,单击\*确定\*以启动还原过程。

| Management • A User's and Roles •                                                                                      | 🥥 Data 🔹 🚳 Polici                                                                                             | • T Reports               | • 🔒 Help •                                                                                                    | 8 |
|----------------------------------------------------------------------------------------------------|----------------------------------------------------------------------------------------------------|---------------------------|----------------------------------------------------------------------------------------------------|---|
| Sachups * Configurations *                                                                                             |                                                                                                    |                           |                                                                                                    | _ |
| Profiles and Configurations                                                                                            | Configuration Contr                                                                                           | nt : HANA_profil          | e_ANA > ANA_database_backup                                                                                                    |   |
| Add Profile Printersh     SANA_profile_ANA     ANA_distabase_DR     ANA_distabase_backup     ANA_ron_distabase_thes_DR | Actions • St New<br>Connection<br>Password Encryption<br>Use Oktool config:<br>Log Files:<br>Enable Log Trace | volumes Srieg<br>20<br>No | Wohame Restore         You have selected to perform volume restore(s). The following volume(s) will be restored.         All data in volume data_00001 will be reverted to snapshot copy Backup-ARA-hourly_20140020103943.         All data in volume data_00002 will be reverted to snapshot copy Backup-ARA-hourly_20140020103943.         All data in volume data_00002 will be reverted to snapshot copy Backup-ARA-hourly_20140020103943.         All data in volume data_00002 will be reverted to snapshot copy Backup-ARA-hourly_20140020103943.         All data in volume data_00002 will be reverted to snapshot copy Backup-ARA-hourly_20140020103943.         All data in volume data_00002 will be reverted to snapshot copy Backup-ARA-hourly_20140020103943.         All data in volume data_00002 will be reverted to snapshot copy Backup-ARA-hourly_20140020103943.         Perform any precequisite steps for application restores.         All outrent data in the above volume(s) will be load. Oki 'XX' to perform the restore(s). | × |
|                                                                                                    | -                                                                                                    |                           | OK Cancel                                                                                                    |   |

此时将启动还原过程。

#### 🎤 Management 🔹 🍰 Users and Roles 🔹 🎯 Data 🔹 🧠 Policy 🔹 📳 Reports 🔹 🚱 Help 🔹

|  |  |  |  | ~ | - |  |
|--|--|--|--|---|---|--|
|  |  |  |  |   | • |  |

NetApp

| Profiles and Configurations       Configuration Context: HMAM_perifie_AMA > AMA_database_backup         A Advalues       Bateway       Context: HMAM_perifie_AMA > AMA_database_backup       Context         A Advalues       Bateway       Context: HMAM_perifie_AMA > AMA_database_backup       Context: HMAM_perifie_AMA > Ama_database_backup       Context: HMAM_perifie_AMA > Ama_database_backup       Context: HMAM_perifie_AMA > Ama_database_backup       Context: HMAM_perifie_AMA > Ama_database_backup       Context: HMAM_perifie_AMA > Ama_database_backup       Context: HMAM_perifie_AMA > Ama_database_backup       Context: HMAM_perifie_AMA > Ama_database_backup       Context: HMAM_perifie_AMA > Ama_database_backup       Context: HMAM_perifie_AMA > Ama_database_backup       Context: HMAM_perifie_AMA > Ama_database_backup       Context: HMAM_perifie_AMA > Ama_database_backup       Context: HMAM_perifie_AMA > Ama_database_backup       Context: HMAM_perifie_AMA > Ama_database_backup       Context: HMAM_perifie_AMA > Ama_database_backup       Context: HMAM_perifie_AMAA > Ama_database_backup       Context: HMAM_perifie_AMAA > Ama_database_backup       Context: HMAM_perifie_AMAA > Ama_database_backup       Context: HMAM_perifie_AMAA > Ama_database_backup       Context: HMAM_perifie_AMAA > Ama_database_backup       Context: HMAM_perifie_AMAA > Ama_database_backup       Context: HMAM_perifie_AMAA > Ama_database_backup       Context: HMAM_perifie_AMAA > Ama_database_backup       Context: HMAM_perifie_AMAA > Ama_database_backup       Context: HMAM_perifie_AMAA > Ama_database_backup       Context: HMAM_perifie_AMAA > Ama_database_bach_perifie_AMAA > Ama_database_backup                                                                                                    | Configurations 🗵                     |                                                                                                    |         |
|----------------------------------------------------------------------------------------------------|--------------------------------------|----------------------------------------------------------------------------------------------------|---------|
| A Adv Profe   A Adv Profe  A Adv Serbe   A Adv Serbe   A Adv Serbe   A Adv Serbe   A Adv Serbe   A Adv Serbe   A Adv Serbe   A Adv Serbe   A Adv Serbe   A Adv Serbe   A Adv Serbe   A Adv Serbe   A Adv Serbe  Adv Serbe | Profiles and Configurations          | Configuration Content : HANA_profile_ANA > ANA_database_backup                                                                                                |         |
| Alk_porting_AlkA     AlkA_porting_AlkA     AlkA_porting_AlkA     AlkA_porting_Backage Conception of the set of the set of t       | 🔾 Add Profile 🛛 😂 Refresh            | Actions - 12 Relation - Save                                                                                                    | X Close |
| VM. dabbase, backup         VM. dabbase, backup         VM. dabbase, back                                                                                                    | HANA_profile_ANA     ANA_database_DR | Ceneral Connection Volumes Snapshot settings Snapshot settings Snapshot settings Snapshot settings Connection Volumes SAP HANA Agent) Event settings Commands |         |
| ANA_non_database_Bie_DR Use Obdationfp: Use Obdationfp: Us  | ANA_database_backup                  | Password Encryption:                                                                                                    |         |
| Image:         10           Image:         10           Image:<                                                                                                    | ANA_non_database_files_DR            | Use Global config :                                                                                                    |         |
| Inde tog Trace:     Inde tog Trace:     Inde tog Trace: <td></td> <td>Log Files: 30</td> <td></td>                                                                                                    |                                      | Log Files: 30                                                                                                    |         |
| <pre></pre>                                                                                                    |                                      | Enable Log Trace: No 🗸                                                                                                    |         |
| logs           3           Appent validation completed successfully for agent localhost:000           4           4           5           9           10           11           12           12           13           13           14           15           15           16           16           17           17           18           18           18           18           18           18           18           18           18           18           18           18           18           18           18           18           18           19           18           18           18           18           18           18           18           18           18           18           18           18           18 </th <th>Console<br/>HANA_profile_AI ×</th> <th>٢</th> <th></th>                                                                                                    | Console<br>HANA_profile_AI ×         | ٢                                                                                                    |         |
| 3 Agent validation completed successfully for agent localhost:9090 4 FURTIONE Flugin validation furtient flugin validation furtient for the furtient flugin validation completed successfully for plugin hana 5 Plugin validation completed successfully for plugin hana 6 FURTIONE Flugin validation completed successfully for plugin hana 7 FURTIENT Resorce ExtendedRepositoryRecord Id set: 113 FURTIENTS 8 FURTIENT Resorce commands #fURTIENTS 9 For restore commands are not defined 9 For restore commands are not defined 9 Furtient Restore furtient fluging for plugin; hana 10 Extended RepositoryRecord fluging for plugin; hana 11 For Restore handling for plugin; hana 12 Excente handling for plugin; hana finished successfully 4 ####################################                                                                                                    | Logs                                 |                                                                                                    |         |
| <ul> <li>4 ####### Plugin validation #########</li> <li>4 ####################################</li></ul>                                                                                                    | 3 Agent validation completed         | successfully for agent localhost:9090                                                                                                    |         |
| <ul> <li>S Jugin validation completed successfully for plugin hana</li> <li>Filessing Restore Record id Tinder Sitting File</li> <li>Filessing Restore Record id Tinder Sitting File</li> <li>Filessing Restore Record id Sitting File</li> <li>Filessing Restore Record id Sitting File</li> <li>Filessing Restore Record id Sitting File</li> <li>Filessing Restore Record Id Sitting File</li> <li>Filessing Restore Record Id Sitting File</li> <li>Filessing Restore Record Id Sitting File</li> <li>Filessing Restore Record Sitting File</li> <li>Filessing Filessing File</li> <li>Filessing Filessing Filessing File</li> <li>Filessing Filessing Filessing Filessing Filessing Files</li> <li>Filessing Filessing Filessing</li></ul>                                             | 4 ########## Plugin validatio        | on #########                                                                                                    |         |
| <ul> <li>6 ######### Running Restore Record id Finder ####################################</li></ul>                                                                                                    | 5 Plugin validation completed        | d successfully for plugin hana                                                                                                    |         |
| 7 ######### Restore ExtendedRepositoryRecord Id set: 11 ##################################                                                                                                    | 6 ########## Running Restore         | Record id Finder ##########                                                                                                    |         |
| 8 ######### Pre Asstore commands ####################################                                                                                                    | 7 ########## Restore Extended        | dRepositoryRecord Id set: 113 ##################################                                                                                              |         |
| <ol> <li>Pre restore commands are not defined</li> <li>Interfactor of the Restore Restore SISSISSIES</li> <li>Interfactore handling for plugin: hana</li> <li>Ilocalhost:9090 (4.1.1.1) Application specific restoreFre operation is not yet implemented for this plugin</li> <li>Pre Restore handling for plugin: hana finished successfully</li> <li>Interfactore handling for plugin: hana finished successfully</li> </ol>                                                                                                    | 8 ########## Pre Restore comm        | eands ##########                                                                                                    |         |
| 10 FURTHER Application Fre Mestore Furthers<br>11 Pre Restore handling for plugin: hans<br>12 [localhost:9090 (4.1.1.1)] Application specific restoreFre operation is not yet implemented for this plugin<br>13 Pre Restore handling for plugin: hans finished successfully<br>4 ####################################                                                                                                    | 9 Pre restore commands are no        | of defined                                                                                                    |         |
| [1] Pro Restore Annotating for plugin: Anno<br>[2] [localhost:9090 (4.1.1.1)] Application specific restoreFre operation is not yet implemented for this plugin<br>[3] Pro Restore handling for plugin: hana finished successfully<br>4 ####################################                                                                                                    | 10 Pre Destore handling for all      | ARE LOCE RESERVENT                                                                                                    |         |
| Pre Restore handling for plugin: hana finished successfully     ################################                                                                                                    | 12 (localboat 9090 (4.1.1.1))        | avgain, meme                                                                                                    |         |
| 4 ######## Application Fre Restore finished successfully #########                                                                                                    | 13 Pre Restore handling for pl       | Jugin: hana finished successfully                                                                                                    |         |
|                                                                                                    | 14 Application Pre                   | Restore finished successfully #########                                                                                                    |         |

请等待还原过程完成。

16. 在每个数据库节点上,重新挂载所有数据卷以清除陈旧的 NFS 句柄。

在此示例中,所有三个卷都需要在每个数据库节点上重新挂载。

mount -o remount /hana/data/ANA/mnt00001
mount -o remount /hana/data/ANA/mnt00002
mount -o remount /hana/data/ANA/mnt00003

17. 转到 SAP HANA Studio 并单击 \* 刷新 \* 以更新可用备份列表。

| 6                                                                                        |                                                                   | Recevery           | ( of System ANA (on cishanar08)                                                       | ×  |
|------------------------------------------------------------------------------------------|-------------------------------------------------------------------|--------------------|---------------------------------------------------------------------------------------|----|
| Select Backup                                                                            |                                                                   |                    |                                                                                       |    |
| To recover this snaps!                                                                   | hot, it must be available in the                                  | data area.         |                                                                                       |    |
| Selected Point in Time<br>Database will be recover<br>Backups<br>The overview shows back | e<br>ed to its most recent state<br>kups that were recorded in th | e backup catalog a | is successful. The backup at the top is estimated to have the shortest recovery time. |    |
| Start Time                                                                               | Location                                                          | Backup Prefix      | Available                                                                             | 10 |
| 2014-03-20 02 30 47                                                                      | manaldatalAdek                                                    | SNAPSHOT           |                                                                                       |    |
| 2014-03-20 01 39 47                                                                      | /hana/data/ANA                                                    | SNAPSHOT           | 0                                                                                     |    |
| 2014-03-20 00:39:47                                                                      | /hana/data/ANA                                                    | SNAP               | Find Data Backups (en cishanari@) ×                                                   | -  |
| 2014-03-19 23:39:47                                                                      | /hana/data/ANA                                                    | SNAP O             | Waiting for response from SAP HANA database                                           |    |
| 2014-03-19 22:39:47                                                                      | /hana/data/ANA                                                    | SNAP               |                                                                                       |    |
| 2014-03-19 21 39 47                                                                      | /hana/data/ANA                                                    | SNAP               |                                                                                       |    |
| 2014-03-19 20:39 47                                                                      | /hana/data/ANA                                                    | SNAP               |                                                                                       | 1  |
| Details of Selected He<br>Start Time<br>Size<br>Backup Name<br>Alternative Location      | m<br>Destination Type<br>Backup ID                                |                    | ways ryn in background Cancel Qetails >> [Run in Background]                          |    |
| 0                                                                                        |                                                                   |                    | < Back Dist > Cancel Error                                                            |    |

使用 Snap Creator 还原的备份在备份列表中显示绿色图标。

18. 选择备份并单击\*下一步\*。

| 6                                                                                                    |                                                                       | Recover                             | y of System i | ANA (on cishanar08)                                                        | ×            |
|----------------------------------------------------------------------------------------------------|-----------------------------------------------------------------------|-------------------------------------|---------------|----------------------------------------------------------------------------|--------------|
| Select Backup                                                                                                    |                                                                       |                                     |               |                                                                            |              |
| Select a backup to reco                                                                                               | ver the SAP HANA databa                                               | ise                                 |               |                                                                            |              |
| Selected Point in Tim<br>Database will be recover<br>Backups<br>The overview shows bac                                | e<br>red to its most lecent stati<br>kups that were recorded in       | e.<br>I the backup catalog          | as successful | ul. The backup at the top is estimated to have the shortest recovery time. |              |
| Start Time                                                                                                    | Location                                                              | Backup Prefix                       |               | Available                                                                  | -            |
| 2014-03-20 02 39:47                                                                                                   | manaldatalANA                                                         | SNAPSHOT                            | -             |                                                                            |              |
| 2014-03-20 01 39 47                                                                                                   | /hana/data/ANA                                                        | SNAPSHOT                            | 0             |                                                                            |              |
| 2014-03-20 00 39:47                                                                                                   | /hana/data/ANA                                                        | SNAPSHOT                            | 0             |                                                                            |              |
| 2014-03-19 23:39:47                                                                                                   | /hana/data/ANA                                                        | SNAPSHOT                            | 0             |                                                                            |              |
| 2014-03-19 22:39:47                                                                                                   | /hana/data/ANA                                                        | SNAPSHOT                            | 0             |                                                                            |              |
| 2014-03-19 21:39:47                                                                                                   | /hana/data/ANA                                                        | SNAPSHOT                            | 0             |                                                                            |              |
| 2014-03-19 20 39:47                                                                                                   | /hana/data/ANA                                                        | SNAPSHOT                            | 0             |                                                                            | ~            |
| Details of Selected He<br>Start Time <sup>0</sup> 20<br>Size 4<br>Backup Name /h<br>Alternative Location <sup>0</sup> | m<br>114-03-20 02:39:47 Destin<br>78 GB Backu<br>ana/data/ANASNAPSH07 | ation Type: SNAPSk<br>p ID: 1395308 | 40T<br>387610 | External Backup ID: Backup-ANA-hourly_20140320103943                       | iow More     |
|                                                                                                    |                                                                       |                                     | 2             | Dec.4                                                                      | and an other |
| 3                                                                                                    |                                                                       |                                     |               | < gack Next > Cancel                                                       |              |

19. 根据需要选择其他设置,然后单击\*下一步\*。

| í -                                                                                            | Recovery of System ANA (on cisbanar08)                                                                                                    | ×   |
|------------------------------------------------------------------------------------------------|----------------------------------------------------------------------------------------------------|-----|
| Other Settings                                                                                 |                                                                                                    |     |
| Ensure that the snapsho                                                                        | ot is available in the SAP HANA system.                                                                                                    |     |
| Check Availability of Los                                                                      | g Backups                                                                                                    | - 0 |
| You can have the syste<br>they will be listed and to<br>performed but later in the<br>backups. | Im check whether all required log backups are available at the beginning of the recovery process. If log backups are missing,<br>the recovery process will stop before any data is changed. If you choose not to perform this check now, it will still be<br>he process. This may result in a significant loss of time if the complete recovery must be repeated due to missing log |     |
| Check the availability of                                                                      | If log backups stored in the relevant location(s).                                                                                                    |     |
| File System                                                                                    |                                                                                                    |     |
| Third-Party Backup                                                                             | ) Tool (Backint)                                                                                                    |     |
| Initialize Log Area                                                                            |                                                                                                    | 5   |
| If you do not want to rea                                                                      | scover log entries residing in the log area, select this option. After the recovery, the log entries will be deleted from the log                                                                                                    |     |
| 🗌 Initialize Log Area                                                                          | 0                                                                                                    |     |
| Install New License Key                                                                        | ý                                                                                                    |     |
| If you recover the datab<br>You can                                                            | pase from a different system, the old license key will no longer be valid                                                                                                    |     |
| - Install a new license k                                                                      | key manually after the database has been recovered                                                                                                    |     |
| Install New License                                                                            | i Key                                                                                                    |     |
| 1                                                                                              | Brown                                                                                                    |     |
|                                                                                                |                                                                                                    |     |
|                                                                                                |                                                                                                    | 1   |
|                                                                                                |                                                                                                    |     |
|                                                                                                |                                                                                                    |     |
|                                                                                                |                                                                                                    |     |
|                                                                                                |                                                                                                    | -   |
| 3                                                                                              | < Back Next> Cancel Erroll                                                                                                    |     |
|                                                                                                |                                                                                                    |     |

20. 单击 \* 完成 \* 。

|                                                                                                    | Recovery of System ANA (on cishanar08)                                                                                                    |
|----------------------------------------------------------------------------------------------------|----------------------------------------------------------------------------------------------------|
| leview Recovery Settings                                                                                                    |                                                                                                    |
| Review the recovery settings and choo                                                                                                    | se 'Finish' to start the recovery. You can modify the recovery settings by choosing Back'                                                                                                    |
| System Information                                                                                                    |                                                                                                    |
| System.<br>Host<br>Version                                                                                                    | ANA<br>cishana08<br>1 00 70 386119                                                                                                    |
| Recovery Definition                                                                                                    |                                                                                                    |
| Recovery Type:                                                                                                    | Snapshot (Point-in-Time Recovery (Until Nowi)                                                                                                    |
| Backup ID                                                                                                    | 1395308387610                                                                                                    |
| Backup Start Time:                                                                                                    | 2014-03-20 02:39:47 (Pacific Standard Time)                                                                                                    |
| Log Backup Location                                                                                                    | /usi/sap/ANA/HDB42/backup/log                                                                                                    |
| Initialize Log Area                                                                                                    | No                                                                                                    |
| Check Availability of Log Backups                                                                                                    | (Yes                                                                                                    |
| Configuration File Handling                                                                                                    |                                                                                                    |
| 6 ATTENTION                                                                                                    |                                                                                                    |
| If you want to recover customer-sp-<br>if you are pertorming a recovery to<br>Note that the target system and th<br>must be the same in both systems<br>More information: SAP HANA Adm | icrific configuration changes, you may need to make the changes manually in the target system.<br>a different system<br>e source system must have the same configuration. In particular, the number of database services with their own persistency<br>inistration Guide |
| 0                                                                                                    | S Back (Ment 2) Cancel Envish                                                                                                    |

#### 恢复过程开始。

| 9                                       | Receivery of System ANA: Ian cishanardoi |   |
|-----------------------------------------|------------------------------------------|---|
| Recovery Progress Information           |                                          |   |
| Prepare Recovery - Stopping System      |                                          |   |
| Hest: cishanar08                        |                                          |   |
| Recovery of host cishana/OF pending     |                                          |   |
| Hest: cishanar10                        |                                          |   |
| O Recovery of host 'cishanar10' pending |                                          |   |
| Host cishanari1                         |                                          |   |
| Recovery of host 'cishanar11' pending   |                                          |   |
|                                         |                                          |   |
|                                         |                                          |   |
|                                         |                                          |   |
|                                         |                                          |   |
|                                         |                                          |   |
|                                         |                                          |   |
|                                         |                                          |   |
|                                         |                                          |   |
|                                         |                                          |   |
|                                         |                                          |   |
|                                         |                                          |   |
|                                         |                                          |   |
|                                         |                                          |   |
|                                         |                                          |   |
|                                         |                                          |   |
| 0                                       |                                          |   |
| w.                                      |                                          | 2 |

21. 恢复完成后,根据需要恢复 SnapVault 关系。

|                       | Recovery at                       | System ANA (In cohanard) |   |
|-----------------------|-----------------------------------|--------------------------|---|
| Recovery Execution So | mmary                             |                          |   |
| i System ANA rece     | rered.                            |                          |   |
| 12 volumes were rec   | wered                             |                          |   |
| Recovered to Time:    | Mar 20, 2014 3 27 54 AM GMT-07 00 |                          |   |
| Recovered to Log Po   | ubon 71030648                     |                          |   |
|                       |                                   |                          |   |
|                       |                                   |                          |   |
|                       |                                   |                          |   |
|                       |                                   |                          |   |
|                       |                                   |                          |   |
|                       |                                   |                          |   |
|                       |                                   | 2                        |   |
|                       |                                   |                          |   |
|                       |                                   |                          |   |
|                       |                                   |                          |   |
| 3                     |                                   |                          | ( |

### 从二级存储还原和恢复数据库

您可以从二级存储还原和恢复数据库。

1. 在 SAP HANA Studio 中,为 SAP HANA 系统选择 \* 恢复 \* 。

|                   |                          |               |                     | THE REPORT OF A              |                       | HARA .                 |                                                                                                    |                 |                                    |            |
|-------------------|--------------------------|---------------|---------------------|------------------------------|-----------------------|------------------------|----------------------------------------------------------------------------------------------------|-----------------|------------------------------------|------------|
| East Navepate     | Dillet, Weiter           | ti+ly         |                     |                              |                       |                        |                                                                                                    |                 |                                    |            |
|                   |                          |               |                     |                              |                       | N                      | 1 23                                                                                                    | S DAP H         | NoA Administration Consume 🖉 UNICO | yche Marca |
| Systems #         | · ·                      | ANA ISYSTEM   | D ANA 11            |                              |                       |                        |                                                                                                    |                 |                                    | - 0        |
| II · = 4          | 5 . Dag                  | KUD ANA (SYS  | TEM ANA             |                              |                       |                        |                                                                                                    |                 | Last Update 12:29 54 AM            |            |
|                   | Owner                    | v Custovatora | Barlon Catalon      |                              |                       |                        |                                                                                                    |                 |                                    |            |
| Annual contractor |                          | Patrice.      | marriel cannot      |                              |                       | Barbara Barbara        |                                                                                                    |                 |                                    | 1          |
| Aller Al          | tt jystem.               |               |                     |                              |                       |                        | where we have                                                                                                  | and an          |                                    | _          |
| OCAL N            | of System Archee Lin     | ×             |                     |                              |                       |                        | 1,000,0400,0                                                                                                   | 96221           |                                    |            |
| D Con A           | et Adettimel (gaar       |               | · Duratier          | Size Backup Type             | Destination Typ       | Status                 | Successio                                                                                                    |                 |                                    |            |
| Chillion and a    |                          |               | 3 47 00H 00m 12s    | 5.62 GB Data Bachig          | Snapshot.             | васкор тури            | Data Back                                                                                                    | 19 C            |                                    |            |
| - 545 BI M        | and the second second    |               | 8-47 00N-00m 12s    | 3.00 GB Data Backup          | "Enapshot             | Desputition (VDe       | Seafrante                                                                                                    | lana ar         |                                    |            |
|                   | Anten Daher sone         |               | 47 6 00h 00m 13s    | 5 01 GB Data Barrag          | Shapshot              | STATING                | Apr 3, 201                                                                                                    | 4 11 00:04 A5   | (AmericaCos_Angeles)               |            |
|                   | ten Setment              |               | #7.E 00h 00m 13a    | 4.37 GB Data Bachup          | Srapshit              | Finance                | Apt 3, 201                                                                                                    | A TE DO TE AN   | (Aumerca/101_Auderent)             |            |
|                   | No. org                  |               | 47.8 008-00# 121    | 4.80 GB Data Bachup          | Staystur              | Christon               | OON COPE 1                                                                                                    | 29              |                                    | _          |
| ETT T             | outs postant.            |               | 47.8 00h.00m 134    | 1 CO GB Data Balkus          | Grapenie -            | 50#                    | 4.76 GB                                                                                                    |                 |                                    |            |
| Di Te             | Contract Manual Annual   |               | 47 F 00h 00m 129    | 1 00 GB DATA BACKIE          | Shapahar              | Throughput.            | n.a.                                                                                                    | ALANIA DOLL     | Management -                       | 10         |
|                   | Actual a Manufacture and |               | 40° # 008 00m 121   | E OF GB   Data Backup        | Stapend.              | 0.111111               | an rear of                                                                                                    | an an a start a |                                    | 14         |
| 0                 | san Memory Dennes        |               | 43 E 006 00m 124    | S of OB Data Backup          | Support               | Additional Information | 1 1000                                                                                                    |                 |                                    | - 22       |
| 0                 | ent Resource Unicote     |               | al a con com 174    | 5.01 08 049 89094            | Stapone               |                        | 100                                                                                                    |                 |                                    | 18         |
|                   |                          |               | 1/1 000 00m 425     | S OF COLORS DISCUS           | Sugaran .             | Location               | hanadata                                                                                                    | ANA/www.0000    | MA C                               | 10         |
| 12.0              | 1. The                   |               | and one does hits   | T OD OD Data Balting         | . stapping            |                        |                                                                                                    |                 |                                    |            |
| Ba 50             | 1p                       |               | here our own the    | E OF OR Data Backer          | - Stapona             | inter Ter              |                                                                                                    |                 | 100                                |            |
|                   | estart                   |               | 1/64 (000 (0000 124 | A 20 GB   Data Backet        | Lagender              | richanalth an          | teres a                                                                                                    | 70.00.549       | Backup Allik saly 20140401030000   | x          |
|                   | 10.2                     | Tables.       | the sectors the     | A THE DAY BUILD              | and the second second | consults and           | herbenne                                                                                                    | DO N ME         | Barran Alah dahi 2014040300000     |            |
|                   | ees.                     | Create Street | 3 84 009 00m 12s    | 4.49 GB Data Bacha           | Staphot               | ostanatili ma          | Straaher                                                                                                    | 257 16 640      | Backup Aluk sany 20140400200008    |            |
| 200               | rheiti                   | 15            | 55.4 00h 00m 17a    | 4 12 GD Data Bacture         | 644                   | cistanar00 mil         | hermanner                                                                                                    | 226 20 140      | Backup-AluA saly 2014040300000     | 0          |
|                   |                          |               | - Hand Steeler Mone | UNITED STOLEN AND ADDRESS OF | 4175                  | cishanardii ata        | Automation                                                                                                    | 1 26 68         | Backup AtuA saly_20140403200000    | 8          |
| - 14              | 10.04                    |               |                     |                              |                       | oshanarde xs           | angest .                                                                                                    | 45.03 MS        | Backup-Alid-sary 20140403200000    |            |
| 12 50             | OL Cértisia              |               |                     |                              |                       | oshanar10 ind          | BAX54FMBT                                                                                                    | 125-27 MB       | Backup ANA skiy 20140403200000     |            |
| (5.14             | nd Table                 |               |                     |                              |                       | cishanart0 ex          | anterna .                                                                                                    | 104.27 MB       | Backup-AliA-Baly_20140403200000    | 6          |
| -                 |                          |               |                     |                              |                       | cishanar10 ec          | hochever                                                                                                    | 325.09 MB       | Bachup-AlsA-staly_20140403200000   |            |
| P1                | ngefæi.                  | AdvEnter      |                     |                              |                       | oshana11 ind           | Masener                                                                                                    | 224.83 MB       | Backup AleA saty 2014040020000     |            |
|                   |                          |               |                     |                              |                       | cistanar11 ini         | An example of the second second second second second second second second second second second second second s | 122 61 148      | Backup-AHA-660y_20140400200000     |            |
|                   |                          |               |                     |                              |                       | coharartt and          | boxumer .                                                                                                    | 324 41 689      | Backup ANA saly_20140403200000     | 6 I.       |

SAP HANA 系统将关闭。

2. 选择恢复类型并单击\*下一步\*。

| Ú.                | Recovery of System ANA (on cishanar08)               | ,             |
|-------------------|------------------------------------------------------|---------------|
| specify Recover   | у Туре                                               |               |
| Select a recovery | r type.                                              |               |
| Recover the       | database to its most recent state                    |               |
| O Recover the     | database to the following point in time <sup>6</sup> |               |
| Date:             | 2014-04-07 Time [00:44-72]                           |               |
|                   |                                                      |               |
| Select time I     | one (1GM1-07.00) Pacific Daylight Time               | 10.]          |
| 1 System          | ime used (GMT) 2014-04-07.07.44-22                   |               |
| O Recover Dat     | abase to a Specific Data Backup <sup>0</sup>         |               |
|                   |                                                      |               |
|                   | 12                                                   | Advanced >>   |
|                   |                                                      |               |
|                   |                                                      |               |
|                   |                                                      |               |
|                   |                                                      |               |
|                   |                                                      |               |
|                   |                                                      |               |
|                   |                                                      |               |
|                   |                                                      |               |
|                   |                                                      |               |
| 0                 | Suck Next>                                           | Cancel Einish |

3. 提供日志备份位置,然后单击\*下一步\*。

| 6                                                                          | Recovery of System ANA (on cishanar08)                                                                                                    | ×                                                     |
|----------------------------------------------------------------------------|----------------------------------------------------------------------------------------------------|-------------------------------------------------------|
| Locate Log I<br>Specify local                                              | Backups<br>ion(s) of log backup files to be used to recover the database.                                                                                                    |                                                       |
| Even if n<br>Recovery of<br>If the log ba<br>location if y<br>the log back | o log backups were created, a location is still needed to read data that will be use<br>Log Backups<br>ckups were written to the file system and subsequently moved, you need to speci<br>you do not specify an alternative location for the log backups, the system uses the<br>cups were first saved. The directory specified will be searched recursively. | d for recovery.<br>fy their current<br>location where |
| Locations                                                                  |                                                                                                    | Add                                                   |
|                                                                            | /usr/sap/ANA/HDB42/backup/log                                                                                                    | Remove All                                            |
|                                                                            |                                                                                                    | Remove                                                |
| •                                                                          | < Back Next Cancel                                                                                                    | Einish.                                               |

此时将根据备份目录的内容显示可用备份列表。

4. 选择所需的备份并记下外部备份 ID 。

| 6                                                                                                    |                                                                                | Recovery of 5            | iyatem ANA            | on cishana (08)       |                                   | *             |
|----------------------------------------------------------------------------------------------------|--------------------------------------------------------------------------------|--------------------------|-----------------------|-----------------------|-----------------------------------|---------------|
| Select Backup<br>O To recover this snaps                                                                                           | not, if must be available in the d                                             | lata area                |                       |                       |                                   |               |
| Selected Point in Time<br>Database will be recover<br>Backups<br>The overview shows back                                           | e<br>ed to its most recent state.<br>kups that were recorded in the l          | backup catalog i         | is successful         | The backup at the top | is estimated to have the shortest | recovery time |
| Start Time                                                                                                    | Location                                                                       | Backup Prefix            |                       |                       | Asailable                         | *             |
| 2014-04-05 11:00:04                                                                                                    | /hana/data/ANA                                                                 | SNAPSHOT                 | 0                     |                       |                                   |               |
| 2014-04-05 11 00:04                                                                                                    | /hana/data/ANA                                                                 | SNAPSHOT                 | 0                     |                       |                                   |               |
| 2014-04-04 11 00.04                                                                                                    | /hana/data/ANA                                                                 | SNAPSHOT                 | 0                     |                       |                                   |               |
| 2014-04-03 11 00:04                                                                                                    | mana/data/ANA                                                                  | SNAPSHOT                 |                       |                       |                                   |               |
| 2014-04-02 11:00:04                                                                                                    | /hana/data/ANA                                                                 | SNAPSHOT                 | 0                     |                       |                                   |               |
| 2014-04-01 02 18:55                                                                                                    | Ausi/sap/ANA/HDB42/backu                                                       | COMPLETE_D               | 0                     |                       |                                   |               |
| Details of Selected He<br>Start Time <sup>9</sup> 20<br>Size 4<br>Backup Name <sup>9</sup> /h<br>Alternative Location <sup>9</sup> | m<br>14-04-03 11:00:04 Destination<br>76 GB Backup ID:<br>ana/data/ANASNAPSHOT | Type: SNAPSH<br>13965480 | 10 <b>T</b><br>104221 | External Backup IC    | Refres                            | h Show More   |
|                                                                                                    | \$                                                                             |                          |                       |                       | Įe                                | no: Aontroy   |
| 0                                                                                                    |                                                                                |                          |                       | < Back                | Cancel                            | Enish         |

5. 转到 Snap Creator GUI。

6. 选择 SAP HANA 系统,然后单击 \* 操作 \* > \* 还原 \* 。

| Configurations To Backups To Job Mor | hitor 🗵             |               |                    |                     |    |
|--------------------------------------|---------------------|---------------|--------------------|---------------------|----|
| Profiles and Configurations          | Configuration Co    | ntent : HANA_ | profile_ANA > ANA_ | _database_backup    |    |
| 🔘 Add Profile 🛛 🧬 Refresh            | 🚺 Actions 🔹 👸       | Reload   📄 Sa | ive                |                     |    |
| HANA_profile_ANA ANA_database_DR     | a LUN Clone         | Volumes       | Snapshot settings  | SnapMirror settings | SI |
| ANA_database_backup                  | Volume Clone        |               | Backup-ANA         |                     | 1  |
| ANA_non_database_files_DR            | Backup              |               |                    |                     |    |
|                                      | scdump     Discover |               | Use Policy         | Use Policy Object   |    |
|                                      | Archive Log         | cies          |                    |                     |    |
|                                      | Quiesce             | olicy Name    | Retention          |                     |    |
|                                      | Mount               | ourly         | 12                 |                     |    |
|                                      | Junount             | lailly        | 3                  |                     |    |
|                                      | a ossv              | veekly        | 0                  |                     |    |
|                                      |                     | monthly       | 0                  |                     |    |

此时将显示欢迎屏幕。

| digurations * Backups * Job Mo | nitor 15             |                |                      |                                                                                                    |
|--------------------------------|----------------------|----------------|----------------------|----------------------------------------------------------------------------------------------------|
| Profiles and Configurations    | Configuration Co     | ontent : HANA_ | profile_ANA > ANA_da | abase_backup                                                                                                    |
| Add Profile 🖉 Netresh          | Actions - 3          | Reload   📑 te  | eve -                |                                                                                                    |
| MANA_profile_ANA               | Oeneral Connects     | on Volumes     | Seager PRestore      |                                                                                                    |
| J ANA_didabase_backup          | Snapshot copy Nam    | έ.             | Dic                  | 😥 Welcome                                                                                                    |
| ANA_ron_database_tiles_DR      | Snepshot copy Labe   | e.             |                      | Welcome to the Shap Creator Framework Restore Wizard                                                                                   |
|                                | Policy Type          |                |                      | The restore wizard helps you to perform Volume Restore,<br>Single File Restore, or SnapVault Restore on the selected<br>configuration. |
|                                | Snapshot copy P      | Policies       |                      |                                                                                                    |
|                                | Enable Policy        | Policy Name    |                      |                                                                                                    |
|                                | 8                    | hourty         | 4                    |                                                                                                    |
|                                | 8                    | delly          | 1                    |                                                                                                    |
|                                | 0                    | weekly         |                      |                                                                                                    |
|                                | 0                    | morthiy        | 4                    |                                                                                                    |
|                                | Prevent Snepshot or  | opy Deletion   | No                   |                                                                                                    |
|                                | Policy Retention Age | e.             |                      |                                                                                                    |
|                                | Naming Convertions   |                | 01                   |                                                                                                    |
|                                | Consistency Group    | 06             | (E)                  |                                                                                                    |
|                                |                      |                | - Print              |                                                                                                    |

7. 单击 \* 下一步 \* 。

8. 选择 \* 二级 \* 并单击 \* 下一步 \* 。

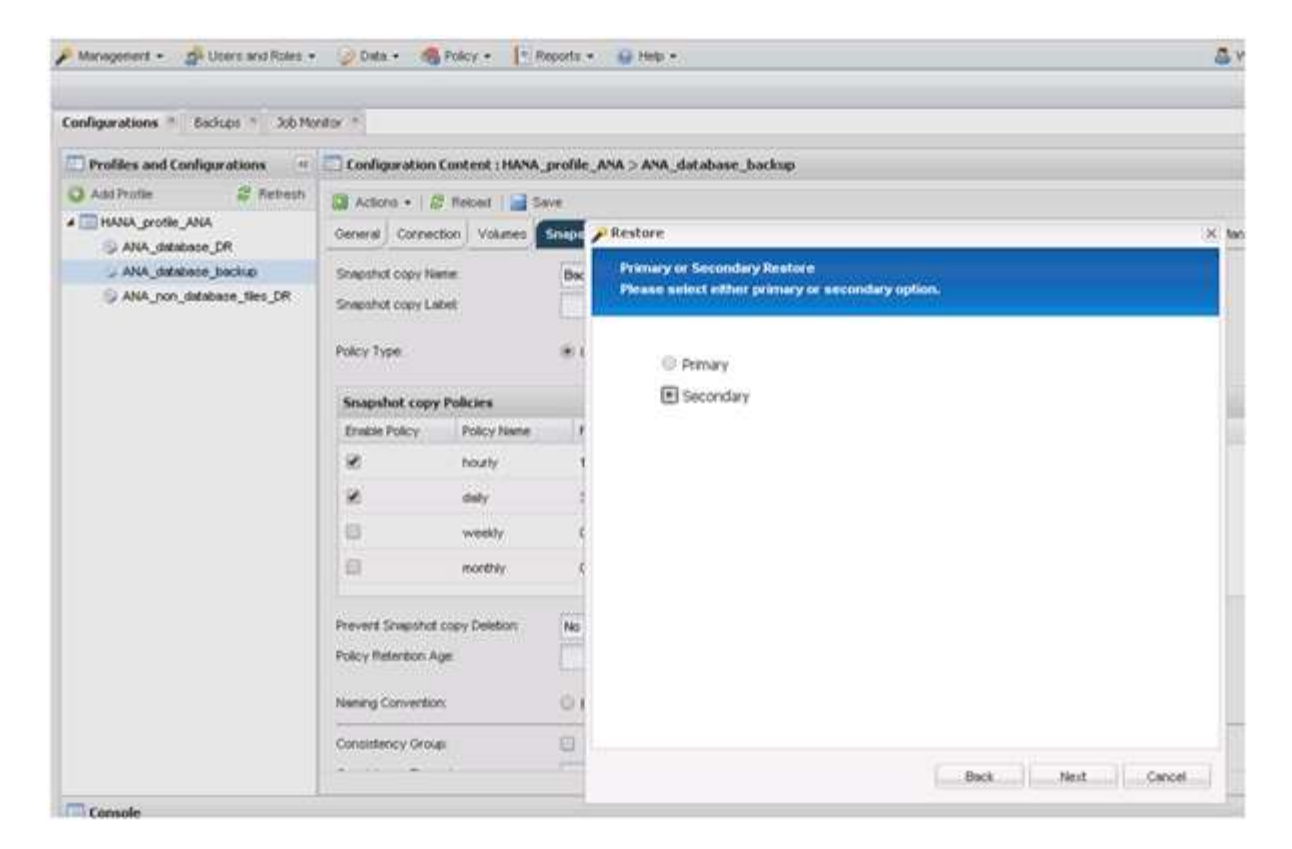

9. 输入所需信息。Snapshot 名称与在 SAP HANA Studio 中选择的备份 ID 关联。

| Configurations * Backupe * Job Mo | ntor *                     |                |         |                                                        |                                  |                  |  |  |
|-----------------------------------|----------------------------|----------------|---------|--------------------------------------------------------|----------------------------------|------------------|--|--|
| Prolites and Configurations       | Configuration              | Content : HANA | profile | ANA > ANA_database_backup                              |                                  |                  |  |  |
| 🔾 Add Profile 🕺 Refresh           | 🔯 Actons • 🖉 Nelosd 📄 Save |                |         |                                                        |                                  |                  |  |  |
| ANA_sette_ANA                     | General Connection Volumes |                | Snape   | 2 Restore                                              |                                  |                  |  |  |
| ANA_detabase_backup Snapshot co   |                            | ene .          | Bac     | Snap Vault Restore                                     |                                  |                  |  |  |
| ANA_non_database_files_DR         | Shepshot copy Le           | det :          |         | Criter ortals briow to start a snapt aut               | NET THE REAL                     |                  |  |  |
|                                   | Dates Tune                 |                | -       |                                                        |                                  |                  |  |  |
|                                   | Force of the               |                | 120     | Policy                                                 | daily                            | *                |  |  |
|                                   | Snapshot copy Policies     |                |         | Secondary controller name.                             | hana2b                           | *                |  |  |
|                                   | Enable Policy              | Policy Name    | 1       | Secondary volume name.<br>Snap Creator Snapshot Copies | backup_date_00001                | *                |  |  |
|                                   | 8                          | hourly         | 1       |                                                        | s O All Snapshot Copies          |                  |  |  |
|                                   | 8                          | dely           |         | Secondary Snapphot copy name                           | Backup-ANA-SV_dely_20140403200   | ( <del>`</del> ~ |  |  |
|                                   | a                          | weekly         |         | Source path on secondary.                              | Arol/backup_dista_00001/mre00001 | ×                |  |  |
|                                   |                            |                |         | Destination path on primary:                           | Avoildate_00001.mr#000001        |                  |  |  |
|                                   | -                          | morexy         | -       |                                                        |                                  |                  |  |  |
|                                   | Prevent Snapshot           | copy Deletion: | No      |                                                        |                                  |                  |  |  |
|                                   | Policy Retertion Arm       |                | 1       |                                                        |                                  |                  |  |  |
|                                   |                            | 574<br>201     |         |                                                        |                                  |                  |  |  |
|                                   | Naming Conventio           | n.             | 01      |                                                        |                                  |                  |  |  |
|                                   | Consistency Orou           | e              | 100     |                                                        |                                  |                  |  |  |
|                                   |                            |                | -       |                                                        | -                                | T ASSA           |  |  |

10. 选择\*完成\*。

| Ingurations A Backpi A 300 Mor | apor =                                                 |                |           |                                                            |                                                                                                    |
|--------------------------------|--------------------------------------------------------|----------------|-----------|------------------------------------------------------------|----------------------------------------------------------------------------------------------------|
| Probles and Configurations     | Configuration                                          | Content : HANA | profile_A | ANA_database                                               | _backup                                                                                                    |
| Add Profile 🖉 Patresh          | Actions + 1                                            | Treload   📑 S  | eve       |                                                            |                                                                                                    |
| HANA_profile_ANA               | General Connect                                        | ton Volumes    | Snape 🗡   | tore                                                       |                                                                                                    |
| ANA_database_backup            | Shapshot copy Na                                       | ene.           | Dec       |                                                            | Summary                                                                                                    |
| ANA_non_database_files_DR      | Snapshot copy La<br>Policy Type                        | bet            |           |                                                            | Restore type : Snap/Yault Restore<br>Secondary controller name : hana2b<br>Secondary volume name : backup_data_00001 |
|                                | Snapshot copy Policies                                 |                |           |                                                            | Secondary Snapshot copy name (Backup-ANA-<br>SV_daily_20140403200000                                                 |
|                                | Enable Policy                                          | Policy Name    | ne // Sol | Source path on secondary : hol/backup_data_00001/mint00001 |                                                                                                    |
|                                | 8                                                      | hourly         | - 1       |                                                            | Destination path on primary : Api/data_00001/mr/t00001                                                               |
|                                | 8                                                      | dały           | 3         |                                                            | After clicking the Finish button you can select additional                                                           |
|                                | 8                                                      | weekly         | - 6       |                                                            | Shapvaud relation ships to restore.                                                                                  |
|                                | 0                                                      | monthily       | 5         |                                                            |                                                                                                    |
|                                | Prevent Snapshot copy Deletion<br>Policy Retention Age |                | (No)      |                                                            |                                                                                                    |
|                                | Naming Convention:                                     |                | 01        |                                                            |                                                                                                    |

11. 单击\*是\*添加更多项以进行还原。

| Configurations * Backups * Job Mo | nkor *                                                 |                   |                                       |                                                                                          |                                         |                  |              | 1    |  |  |  |
|-----------------------------------|--------------------------------------------------------|-------------------|---------------------------------------|------------------------------------------------------------------------------------------|-----------------------------------------|------------------|--------------|------|--|--|--|
| Profiles and Configurations       | Configuration                                          | Content : HANA    | _profile_ANA > ANA_                   | database_backup                                                                          |                                         |                  |              |      |  |  |  |
| 🔾 Add Profile 🖉 Retresh           | Actions + 1.5                                          | Report I int      |                                       |                                                                                          |                                         |                  |              |      |  |  |  |
| # THANA_profile_ANA               | General Connection Volumes                             |                   | Snepshot settings SnepMirror settings |                                                                                          | SnepVeut settings                       | Clone settings   | OnCommand@FM | Arct |  |  |  |
| ANA_sidabase_backup               | Shepshot copy Ne                                       | ne                | Backup-ANA                            |                                                                                          |                                         |                  |              |      |  |  |  |
| S ANA_ron_database_files_DR       | Shapshot copy Label                                    |                   |                                       |                                                                                          |                                         |                  |              |      |  |  |  |
|                                   | Policy Type:                                           |                   |                                       |                                                                                          |                                         |                  |              |      |  |  |  |
|                                   | Snapshot copy Policies                                 |                   |                                       |                                                                                          |                                         |                  |              |      |  |  |  |
|                                   | Enable Policy Policy Name                              |                   | Refertion                             | Warning                                                                                  | Duite                                   |                  |              |      |  |  |  |
|                                   | 8                                                      | hourly            | 12                                    | 😔 Wou                                                                                    | ould you like to add more restore items |                  | hs.          |      |  |  |  |
|                                   | 8                                                      | dely              | 2                                     | on this configuration? Select No'to start<br>the entire restore operation or Yes' to add |                                         | đ                |              |      |  |  |  |
|                                   | 0                                                      | weekly            | 0                                     | more re                                                                                  | store dems.                             | Nii 1492.948-501 |              |      |  |  |  |
|                                   | 8                                                      | northiy           | 0                                     |                                                                                          | Ves                                     | No               | -            |      |  |  |  |
|                                   | Prevent Snapshot copy Deletion<br>Policy Retention Age |                   | No                                    | ¥                                                                                        | 1                                       |                  |              |      |  |  |  |
|                                   |                                                        |                   |                                       |                                                                                          |                                         |                  |              |      |  |  |  |
|                                   |                                                        | Naming Convention |                                       | Recent * Timestamp                                                                       |                                         |                  |              |      |  |  |  |
|                                   | Naming Convention                                      | *                 | C Recent * Ti                         | mestamp                                                                                  |                                         |                  |              |      |  |  |  |
|                                   | Naming Convention                                      | τ                 | © Recent * Ti                         | mestamp                                                                                  |                                         |                  |              | -    |  |  |  |

12. 为需要还原的所有卷提供所需信息。在设置 data\_00001 中,需要为还原过程选择 data\_00002 和 data\_00003 。

| Anapotent • 👘 Users and Roles •   | 🍚 Data 🔹 🦓                                                                                                    | Policy - P                  | reports | * (g) Help +                                                                                                    |
|-----------------------------------|----------------------------------------------------------------------------------------------------|-----------------------------|---------|----------------------------------------------------------------------------------------------------|
| Configurations * Bockups * Job Mo | ntor =                                                                                                    |                             |         |                                                                                                    |
| Profiles and Configurations       | Configuration                                                                                                    | Content : HANA,             | profil  | e_ANA > ANA_database_backup                                                                                                    |
| Add Profile                       | Actions + B Reload Save     General Connection Volumes Snaps     Snapshot copy Labet     Policy Type     Snapshot copy Policies |                             |         | SnapYault Restore         K           You have selected to perform Snap/Yault restore(s). The following file(s) will be restored.         K           The file have2ts Avoitbackup_data_00001.inve00001 in snapshot Backup-AVA-SV_daily_20140403200000 will be restored to hana1a Avoitback_00001.inve00001.         K |
|                                   |                                                                                                    |                             |         | The file hana2b Av&backup_diste_00002/innt00002 in snapshot Backup=AVA-SV_delty_20140403200000 v<br>be restared to hana1b Av&Back_00002/ent000022.<br>The file hana2b Av&backup_diste_00003/ent000003 in snapshot Backup-AVA-SV_delty_20140403200000 v                                                                 |
|                                   | Enable Policy                                                                                                    | olicy Policy Name<br>hourly |         | De restored to have te Arolitete_000003ient000003                                                                                                    |
|                                   | 0                                                                                                    | weekty<br>monthly           | - 33    |                                                                                                    |
|                                   | Prevent Snapshot copy Deletion No<br>Policy Retention Age                                                                       |                             | No      |                                                                                                    |
|                                   | Naming Convention                                                                                                    | 90)                         | 0       | Perform any prorequisite steps for application restore.                                                                                                    |
|                                   | Consistency Group                                                                                                    | p.                          | 8       | Click 'Ok' to perform the restore(s).                                                                                                    |
| - Country                         |                                                                                                    |                             | _       | OK Cancel                                                                                                    |

13. 选择所有卷后,选择\*确定\*以启动还原过程。

请等待还原过程完成。

14. 在每个数据库节点上,重新挂载所有数据卷以清理 "SNFS 句柄 "。

在此示例中,所有三个卷都需要在每个数据库节点上重新挂载。

mount -o remount /hana/data/ANA/mnt00001
mount -o remount /hana/data/ANA/mnt00002
mount -o remount /hana/data/ANA/mnt00003

15. 转到 SAP HANA Studio 并单击 \* 刷新 \* 以更新备份列表。

| <b>a</b>                                                                                          |                                                                                | Receivery at Sys         | stem ANA (   | en custanar08)           |                                       | ×           |
|---------------------------------------------------------------------------------------------------|--------------------------------------------------------------------------------|--------------------------|--------------|--------------------------|---------------------------------------|-------------|
| Select Backup<br>Select a backup to reco                                                          | ver the SAP HANA database                                                      |                          |              |                          |                                       |             |
| Selected Point in Time<br>Database will be recover<br>Backups<br>The overview shows back<br>time. | e<br>ed to its most recent state.<br>kups that were recorded in the            | backup catalog a         | is successfu | i. The backup at the top | o is estimated to have the shortest   | recovery    |
| Start Time<br>2014-04-06 11 00:04                                                                 | Location<br>//nana/data/ANA                                                    | Backup Pretx<br>SNAPSHOT | U            |                          | Avaitable                             |             |
| 2014-04-05 11:00:04                                                                               | /hana/data/ANA                                                                 | SNAPSHOT                 | 0            |                          |                                       |             |
| 2014-04-04 11:00:04                                                                               | /hana/data/ANA                                                                 | SNAPSHOT.                | 0            |                          |                                       |             |
| 2014-04-03 11:00:04                                                                               | /hatia/data/ANA)                                                               | SNAPSHOT                 |              |                          |                                       |             |
| 2014-04-02 11:00:04                                                                               | /hana/data/ANA                                                                 | SNAPSHOT.                | 0            |                          |                                       |             |
| 2014-04-01 02 18:55                                                                               | /usr/sap/ANA/HDB42/backu                                                       | COMPLETE_D               | 0            |                          |                                       |             |
| 0                                                                                                 |                                                                                | 40                       |              |                          |                                       |             |
| Details of Selected He<br>Start Time <sup>10</sup> 20<br>Size 4.<br>Backup Name /hs               | m<br>114-04-03 11:00:04 Destination<br>76 GB Backup ID<br>ana/data/ANASNAPSHOT | Type SNAPSH<br>13965480  | IOT<br>04221 | External Backup ID:      | Refresh Backup-ANA-daily_201404032000 | Show More   |
| Alternative Location <sup>0</sup>                                                                 |                                                                                |                          |              |                          | Check                                 | Analatisty] |
| 0                                                                                                 |                                                                                |                          |              | < Back                   | Next> Cancel                          | Extention ( |

16. 使用 Snap Creator 还原的备份在备份列表中显示绿色图标。选择备份并单击\*下一步\*。

17. 根据需要选择其他设置,然后单击\*下一步\*。

| 6                                                                                                | Recovery at System ANA (on cishanar08)                                                                                                    |     |
|--------------------------------------------------------------------------------------------------|----------------------------------------------------------------------------------------------------|-----|
| Other Settings                                                                                   |                                                                                                    |     |
| Ensure that the snapshot is av                                                                   | stable in the SAP HANA system.                                                                                                    |     |
| Check Availability of Log Back                                                                   | ups                                                                                                    | - 0 |
| You can have the system che<br>listed and the recovery proces<br>This may result in a significar | It whether all required log backups are available at the beginning of the recovery process. If log backups are missing, they will be<br>s will stop before any data is changed. If you choose not to perform this check now, it will still be performed but later in the process<br>t loss of time if the complete recovery must be repeated due to missing log backups. |     |
| Check the availability of log br                                                                 | ckups stored in the relevant location(s)                                                                                                    |     |
| File System                                                                                      |                                                                                                    |     |
| Third-Party Backup Tool (                                                                        | (ackint)                                                                                                    |     |
| Initialize Log Area                                                                              |                                                                                                    | 5   |
| If you do not want to recover I                                                                  | og entries residing in the log area, select this option. After the recovery, the log entries will be deleted from the log area                                                                                                    |     |
| 🗆 Initialize Log Area                                                                            |                                                                                                    |     |
| Install New License Key                                                                          |                                                                                                    | 5   |
| If you recover the database for                                                                  | m a different system, the old license key will no longer be valid                                                                                                    |     |
| - Select a new license key to                                                                    | nstall now                                                                                                    |     |
| - install a new license key ma                                                                   | sually after the database has been recovered                                                                                                    |     |
| Install New License Key                                                                          |                                                                                                    |     |
| 1                                                                                                | Revie                                                                                                    |     |
|                                                                                                  |                                                                                                    | 1 T |
|                                                                                                  |                                                                                                    |     |
|                                                                                                  |                                                                                                    |     |
|                                                                                                  |                                                                                                    |     |
|                                                                                                  |                                                                                                    |     |
|                                                                                                  |                                                                                                    |     |
|                                                                                                  |                                                                                                    |     |
| (75)                                                                                             |                                                                                                    |     |

18. 单击 \* 完成 \* 。

| a                                                                                                    | Receivery of System ANA: (on cishanar08)                                                                                                    |
|----------------------------------------------------------------------------------------------------|----------------------------------------------------------------------------------------------------|
| Review Recovery Settings                                                                                                    |                                                                                                    |
| Review the recovery settings and choo                                                                                                    | se 'Finish' to start the recovery. You can modify the recovery settings by choosing 'Back'.                                                                                                    |
| System Information                                                                                                    |                                                                                                    |
| System<br>Host<br>Version                                                                                                    | ANA<br>cishanar08<br>1 00.70.386119                                                                                                    |
| Recovery Definition                                                                                                    |                                                                                                    |
| Recovery Type                                                                                                    | Snapshot (Point-in-Time Recovery (Until Nowi))                                                                                                    |
| Backup ID                                                                                                    | 1396548004221                                                                                                    |
| Backup Start Time:                                                                                                    | 2014-04-03 11:00:04 (Pacific Standard Time)                                                                                                    |
| Log Backup Location                                                                                                    | /usi/sap/ANA/HDB42/backup/log                                                                                                    |
| Initialize Log Area                                                                                                    | No                                                                                                    |
| Check Availability of Log Backups                                                                                                    | Yes                                                                                                    |
| Configuration File Handling                                                                                                    |                                                                                                    |
| ATTENTION                                                                                                    |                                                                                                    |
| If you want to recover customer-spi<br>If you are performing a recovery to<br>Note that the target system and th<br>own persistency must be the same<br>More Information: SAP HANA Adm | icific configuration changes, you may need to make the changes manually in the target system.<br>a different system<br>e source system must have the same configuration. In particular, the number of database services with their<br>in both systems<br>inistration Guide |
| 0                                                                                                    | Rack Cancel Einish                                                                                                    |

恢复过程开始。

|                      | Recovery of System ANA (on cishanar08) |  |
|----------------------|----------------------------------------|--|
| ecovery Progress Inf | ormation                               |  |
| Prepare Recovery - S | Stopping System                        |  |
|                      |                                        |  |
| Host: cishanar10     |                                        |  |
| Recovery of host 1   | cishanar10' pending                    |  |
| Name Server          | Process running but state unknown      |  |
| Host: cishanar11     |                                        |  |
| Becovery of host *   | cishanar11° pending                    |  |
| Name Server          | Process running but state unknown      |  |
| Host: cishanar08     |                                        |  |
| Recovery of host 1   | cishanar08' pending                    |  |
| Daemon Process       | 🛆 Initializing                         |  |
| Name Server          | B Running                              |  |
| Index Server         | 🛆 Initializing                         |  |
| Statistics Server    | 🛆 Initializing                         |  |
| XSEngine             | 🛆 initializing                         |  |
| Preprocessor         | B Running                              |  |
|                      |                                        |  |
|                      |                                        |  |
| Cancell Recovery     |                                        |  |
|                      |                                        |  |
|                      |                                        |  |
| -                    |                                        |  |
| 3                    | Oose                                   |  |

19. 恢复过程完成后,根据需要恢复 SnapVault 关系。

| overy Execution Summ     | ry Execution Summary              |  |
|--------------------------|-----------------------------------|--|
| System ANA recovere      | ed.                               |  |
| 12 volumes were recover  | ed                                |  |
| Recovered to Time:       | Apr 7, 2014 10:29:57 PM GMT-07:00 |  |
| Recovered to Log Positio | n 31080960                        |  |

## 还原后恢复 SnapVault 关系

如果未使用最新的 Snapshot 备份执行任何还原,则会删除主存储系统上的 SnapVault 关

还原和恢复过程完成后,必须恢复 SnapVault 关系,以便可以使用 Snap Creator 再次执行备份。否则, Snap Creator 将问题描述显示一条错误消息,因为它在主存储系统上找不到 SnapVault 关系。

如果源卷和目标卷之间仍存在通用 Snapshot 副本,则所需的数据传输将基于增量传输。

### 恢复与 7- 模式 Data ONTAP 的 SnapVault 关系

如果使用最新的 Snapshot 备份以外的 Snapshot 备份进行还原,则需要恢复 SnapVault 关系,以便 Snap Creator 可以继续运行备份。

1. 输入以下命令,恢复与 7- 模式 Data ONTAP 的 SnapVault 关系。SnapVault start -r -S source\_controller : source\_volumebackup\_controller : backup\_volume

对属于 SAP HANA 数据库的所有卷执行此步骤。

hana2b> snapvault start -r -S hanala:/vol/data\_00001/mnt00001 hana2b:/vol/backup\_data\_00001/mnt00001 The resync base snapshot will be: Backup-ANA-SV\_daily\_20140406200000 Resync may alter the data in this qtree. Are you sure you want to resync the qtree? y Mon Apr 7 14:08:21 CEST [hana2b:replication.dst.resync.success:notice]: SnapVault resync of /vol/backup\_data\_00001/mnt00001 to hanala:/vol/data\_00001/mnt00001 was successful. Transfer started. Monitor progress with 'snapvault status' or the snapmirror log.

```
hana2b> snapvault start -r -S hana1b:/vol/data_00002/mnt00002
hana2b:/vol/backup_data_00002/mnt00002
The resync base snapshot will be: Backup-ANA-SV_daily_20140406200000
Resync may alter the data in this qtree.
Are you sure you want to resync the qtree? y
Mon Apr 7 14:09:49 CEST [hana2b:replication.dst.resync.success:notice]:
SnapVault resync of
/vol/backup_data_00002/mnt00002 to hana1b:/vol/data_00002/mnt00002 was
successful.
Transfer started.
Monitor progress with 'snapvault status' or the snapmirror log.
```

hana2b> snapvault start -r -S hanala:/vol/data\_00003/mnt00003 hana2b:/vol/backup\_data\_00003/mnt00003 The resync base snapshot will be: Backup-ANA-SV\_daily\_20140406200000 Resync may alter the data in this qtree. Are you sure you want to resync the qtree? y Mon Apr 7 14:10:25 CEST [hana2b:replication.dst.resync.success:notice]: SnapVault resync of /vol/backup\_data\_00003/mnt00003 to hanala:/vol/data\_00003/mnt00003 was successful. Transfer started. Monitor progress with 'snapvault status' or the snapmirror log.

数据传输完成后,您可以再次使用 Snap Creator 计划备份。

### 恢复与集群模式 Data ONTAP 的 SnapVault 关系

如果使用最新的 Snapshot 备份以外的 Snapshot 备份进行还原,则需要恢复 SnapVault 关系,以便 Snap Creator 可以继续运行备份。

1. 重新创建并重新同步 SnapVault 关系。

```
hana::> snapmirror create -source-path hanala:hana_data -destination
-path
hana2b:backup_hana_data -type XDP
Operation succeeded: snapmirror create the relationship with destination
hana2b:backup_hana_data.
hana::> snapmirror resync -destination-path hana2b:backup_hana_data
-type XDP
Warning: All data newer than Snapshot copy sc-backup-
daily_20140430121000 on volume
hana2b:backup_hana_data will be deleted.
Do you want to continue? {y|n}: y
[Job 6554] Job is queued: initiate snapmirror resync to destination
"hana2b:backup_hana_data".
[Job 6554] Job succeeded: SnapMirror Resync Transfer Queued
```

2. 要实际重新启动 SnapVault 传输,需要手动创建 Snapshot 副本。

```
hana::> snapshot create -vserver hanala -volume hana_data -snapshot
sv_resync
hana::> snapshot modify -vserver hanala -volume hana_data -snapshot
sv_resync -snapmirror-label daily
hana::> snapmirror update -destination-path hana2b:backup_hana_data
Operation is queued: snapmirror update of destination
hana2b:backup_hana_data.
```

3. 验证 SnapVault 关系是否显示在目标列表中。

hana::> snapmirror list-destinations -source-path hanala:hana data Progress Source Destination Transfer Last Relationship Type Path Status Progress Updated Id Path \_\_\_\_\_ \_\_\_\_ \_\_\_\_\_ \_\_\_\_\_ \_\_\_\_\_ hanala:hana data XDP hana2b:backup hana data Transferring 38.46KB 04/30 18:15:54 9137fb83cba9-11e3-85d7-123478563412

### 在主存储发生故障后还原数据库

在主存储发生故障或从主存储的卷中删除所有 Snapshot 副本后, Snap Creator 将无法处理还原,因为主存储系统上将不再存在 SnapVault 关系。

### 使用在 7- 模式下运行的 Data ONTAP 在主存储发生故障后还原数据库

在运行 7- 模式 Data ONTAP 的主存储系统出现故障后,您可以还原 SAP HANA 数据库。

1. 在这种情况下,必须使用以下命令在二级存储系统上直接执行还原: SnapVault restore -s snapshot\_name -S backup\_controller: backup\_volumesource\_controller: source\_volume

对属于 SAP HANA 数据库的所有卷执行此步骤。

hanala> snapvault restore -s Backup-ANA-SV\_hourly\_20140410103943 -S hana2b:/vol/backup\_data\_00001/mnt00001 hanala:/vol/data\_00001/mnt00001 Restore will overwrite existing data in /vol/data\_00001/mnt00001. Are you sure you want to continue? y Thu Apr 10 11:55:55 CEST [hanala:vdisk.qtreePreserveComplete:info]: Qtree preserve is complete for /vol/data\_00001/mnt00001. Transfer started. Monitor progress with 'snapvault status' or the snapmirror log.

hanala> snapvault restore -s Backup-ANA-SV\_hourly\_20140410103943 -S hana2b:/vol/backup\_data\_00003/mnt00003 hanala:/vol/data\_00003/mnt00003 Restore will overwrite existing data in /vol/data\_00003/mnt00003. Are you sure you want to continue? y Thu Apr 10 11:58:18 CEST [hanala:vdisk.qtreePreserveComplete:info]: Qtree preserve is complete for /vol/data\_00003/mnt00003. Transfer started. Monitor progress with 'snapvault status' or the snapmirror log.

hanalb> snapvault restore -s Backup-ANA-SV\_hourly\_20140410103943 -S hana2b:/vol/backup\_data\_00002/mnt00002 hanalb:/vol/data\_00002/mnt00002 Restore will overwrite existing data in /vol/data\_00002/mnt00002. Are you sure you want to continue? y Thu Apr 10 12:01:29 CEST [hanalb:vdisk.qtreePreserveComplete:info]: Qtree preserve is complete for /vol/data\_00002/mnt00002. Transfer started. Monitor progress with 'snapvault status' or the snapmirror log.

还原过程完成后,您可以使用 SAP HANA 执行恢复。

#### 使用集群模式 Data ONTAP 在主存储发生故障后还原数据库

您可以在运行集群模式 Data ONTAP 的主存储系统出现故障后还原 SAP HANA 数据库。

假设主卷完全丢失,您需要创建一个新的主卷,然后从备份卷进行还原。

1. 创建类型为数据保护的主卷。

hana::> volume create -vserver hanala -volume hana\_data -aggregate
aggr\_sas\_101 -size 300G -state online -type DP -policy default -autosize
-mode grow\_shrink -space-guarantee none
-snapshot-policy none -foreground true
[Job 6744] Job is queued: Create hana\_data.
[Job 6744] Job succeeded: Successful

2. 从备份卷还原所有数据。

hana::> snapmirror restore -destination-path hanala:hana data -source -path hana2b:backup hana data -source-snapshot sc-backupdaily 20140505121000 [Job 6746] Job is queued: snapmirror restore from source "hana2b:backup hana data" for the snapshot sc-backup-daily 20140505121000. hana::> job show -id 6746 Owning Job ID Name Vserver Node State \_\_\_\_\_ \_\_ 6746 SnapMirror restore hana hana01 Running Description: snapmirror restore from source "hana2b:backup hana data" for the snapshot sc-backupdaily 20140505121000

还原过程完成后,您可以使用 SAP HANA 执行恢复。

#### 版权信息

版权所有 © 2023 NetApp, Inc.。保留所有权利。中国印刷。未经版权所有者事先书面许可,本文档中受版权保 护的任何部分不得以任何形式或通过任何手段(图片、电子或机械方式,包括影印、录音、录像或存储在电子检 索系统中)进行复制。

从受版权保护的 NetApp 资料派生的软件受以下许可和免责声明的约束:

本软件由 NetApp 按"原样"提供,不含任何明示或暗示担保,包括但不限于适销性以及针对特定用途的适用性的 隐含担保,特此声明不承担任何责任。在任何情况下,对于因使用本软件而以任何方式造成的任何直接性、间接 性、偶然性、特殊性、惩罚性或后果性损失(包括但不限于购买替代商品或服务;使用、数据或利润方面的损失 ;或者业务中断),无论原因如何以及基于何种责任理论,无论出于合同、严格责任或侵权行为(包括疏忽或其 他行为),NetApp 均不承担责任,即使已被告知存在上述损失的可能性。

NetApp 保留在不另行通知的情况下随时对本文档所述的任何产品进行更改的权利。除非 NetApp 以书面形式明确同意,否则 NetApp 不承担因使用本文档所述产品而产生的任何责任或义务。使用或购买本产品不表示获得 NetApp 的任何专利权、商标权或任何其他知识产权许可。

本手册中描述的产品可能受一项或多项美国专利、外国专利或正在申请的专利的保护。

有限权利说明:政府使用、复制或公开本文档受 DFARS 252.227-7013(2014 年 2 月)和 FAR 52.227-19 (2007 年 12 月)中"技术数据权利 — 非商用"条款第 (b)(3) 条规定的限制条件的约束。

本文档中所含数据与商业产品和/或商业服务(定义见 FAR 2.101)相关,属于 NetApp, Inc. 的专有信息。根据 本协议提供的所有 NetApp 技术数据和计算机软件具有商业性质,并完全由私人出资开发。 美国政府对这些数 据的使用权具有非排他性、全球性、受限且不可撤销的许可,该许可既不可转让,也不可再许可,但仅限在与交 付数据所依据的美国政府合同有关且受合同支持的情况下使用。除本文档规定的情形外,未经 NetApp, Inc. 事先 书面批准,不得使用、披露、复制、修改、操作或显示这些数据。美国政府对国防部的授权仅限于 DFARS 的第 252.227-7015(b)(2014 年 2 月)条款中明确的权利。

商标信息

NetApp、NetApp 标识和 http://www.netapp.com/TM 上所列的商标是 NetApp, Inc. 的商标。其他公司和产品名称可能是其各自所有者的商标。